# 臺北市長照交通接送服務

LINE@官方帳號使用說明

#### 壹、 功能簡介

臺北市政府提供長照接送服務 LINE@官方帳號,方便民眾預約與使用長照交通 接送服務,本系統提供以下九項主要功能,掃瞄下列 QR code 即可加入此 LINE 官方帳號。

- 一、 個案帳號綁定
- 二、 我要訂車
- 三、 訂車查詢
- 四、 目前車輛位置
- 五、 最新消息
- 六、 特約商資訊
- 七、 上、下車主動推播通知
- 八、 搭車前一日提醒
- 九、 智慧客服

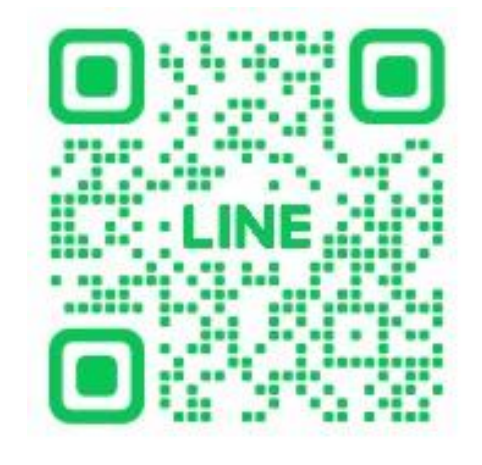

| 09:30 🔌                                  | 111 4G 40     | < 🛡 臺北市                                                                      | 5長照交…                                            | Q ≣ ≡  |  |  |
|------------------------------------------|---------------|------------------------------------------------------------------------------|--------------------------------------------------|--------|--|--|
|                                          | : ×           | 社團法人台灣<br>電話:02-772<br>Line ID:@lut<br>網站:https://<br>/twlucky0088           | 樂康協會<br>30088<br>sky0088<br>www.facebook.ce<br>/ | om     |  |  |
|                                          |               | 社團法人台灣樂活協會<br>電話:02-77522111<br>Line ID:@520tla<br>網站:https://520tla.org.tw/ |                                                  |        |  |  |
| <b>2+</b><br>加入好友                        | 三<br>Ni文      | 社團法人台灣長期照顧教育訓練協會<br>電話:02-28981259<br>Line ID:@tltceta<br>網站:tltceta.org     |                                                  |        |  |  |
| 台北市長照預約<br>@taipeicareride               |               | 社團法人長善電話:02-772<br>Line ID:@44<br>網站:https://<br>/TaiwanGCD                  | 社群發展協會<br>30798<br>I3rydvz<br>www.facebook.c     | om     |  |  |
| 搜尋官方                                     | 幔號            | 我要訂車                                                                         | 訂車查詢                                             | 目前車輛位置 |  |  |
| ● 「」 「」 「」 「」 「」 「」 「」 「」 「」 「」 「」 「」 「」 | Q,<br>在的詐騙行為。 |                                                                              |                                                  |        |  |  |
| ● 取得好友問                                  | 限定消息          | 最新消息                                                                         | 特約商資訊                                            | 個案報號綁定 |  |  |
|                                          | 所在國家或地區: 台灣   |                                                                              | 長照e助手                                            | •      |  |  |

### 貳、 系統能說明

- 一、 帳號綁定
  - 1. 點選「帳號綁定」按鈕
  - 2. 點選視窗內的「綁定啟用功能」按鈕
  - 3. 如果尚未簽署長照交通接合約會先顯示合約簽署頁面
  - 4. 輸入個案網路預約平台帳號與密碼
  - 5. 選擇身分類別(本人/家屬)
  - 6. 按下「綁定」按鈕
  - 7. 完成綁定設定

| 0                                                                                                    | _ 🗆 × | 11:20 🔉                                                       | all 4G 👪                             |   |
|----------------------------------------------------------------------------------------------------|-------|---------------------------------------------------------------|--------------------------------------|---|
| 受 臺北市長照交通接     受 送服務     送服務                                                                         | Q 🗉 : | 臺北市政府都                                                        | ·照預約訂軍平                              | × |
| 勝安租賃有限公司<br>電話:8522-3262<br>Line ID:@712edonr<br>網站:https://iam2mikewu.wixsite.com/<br>website/blog/ |       | 臺北市政府<br>車平台綁定                                                | 長照預約訂                                |   |
| 福倫交通股份有限公司<br>電話:0800-616978,4128-789,02-4128789                                                     |       |                                                               |                                      |   |
| 網站:https://reurl.cc/nop0v6<br>上午 11                                                                  | ;49   | *符合乘車資格且尚未<br>預約訂車平台】者,訂<br>結),審核通過後始育                        | 註冊【臺北市政府長照<br>§至官網註冊(以下連<br>٤進行帳號綁定。 |   |
| 已讓<br>上午 11:51                                                                                       | 帳號綁定  | 點我註冊: <u>https://8830</u>                                     | 1330.com.tw                          |   |
|                                                                                                    |       | *請勿在Line官方帳號 <br>圖片。                                          | 內傳送任何申請證件或                           |   |
| 點擊( <i>納定</i> 啟用功能),輸入帳號密碼<br>完成驗證,驗證成功後關閉視窗,然<br>後請再次點擊[帳號綁定]以確認綁定<br>狀態。                           |       | 請輸入個案網路預約平                                                    | 台帳號                                  |   |
| 綿定啟用功能                                                                                               |       | 請輸入密碼                                                         | <i>§</i>                             |   |
| 上于川                                                                                                  | :51   | 請勾選身份<br>👝 「我是本人」, 綁双                                         | E後不會主動推 <b>播上下車</b>                  |   |
| 輸入訊息                                                                                                 |       | <ul> <li>時間</li> <li>我是家屬, 綁定後1</li> <li>至多可綁定兩位家屬</li> </ul> | 會主動推播上下車時間,<br>【                     |   |
|                                                                                                    | ω     | \$                                                            | 邦定                                   |   |
|                                                                                                    |       |                                                               |                                      |   |

- 二、 我要訂車(必須先完成個案帳號綁定)
  - 1. 進入 LINE 官方帳號
  - 2. 點選「我要訂車」按鈕。
  - 3. 選擇乘車日期、時段及上、下車地點
  - 4. 系統會顯示該時段有開放趟次的特約商
  - 5. 若選擇有趟次的特約商,即可確認訂車 成功, Line@會發送乘車 OR CODE
  - 6. 若選擇後補趟次的特約商,則需等車商 確認排班成功,Line@會發送趟次乘車 QR CODE
- 三、訂車查詢
  - 1. 點選「訂車查詢」按鈕
  - 2. 查看預約趟次狀態
  - 3. 完成配車的趟次會顯示乘車 QRCODE
- 四、 目前車輛位置
  - 1. 點選「車輛位置」按鈕
  - 預計搭車前 10 分鐘,開放可查看所搭
     乘之車輛現在的位置
  - 3. 若未到開放時間及非所搭乘之車輛, 無法查看目前位置
- 五、 最新消息
  - 1. 點選「最新消息」按鈕
  - 2. 查詢系統最新公告跟最新消息
- 六、 特約商資訊
  - 1. 點選「特約商資訊」按鈕
  - 2. 顯示所有特約商電話、Line ID 及網站
- 七、上、下車主動推播通知
  - 1. 當乘客上車或下車時,系統會透過 Line@通知綁定個案的家屬
- 八、 搭車前一日提醒
  - 個案搭車前一日,系統會透過 Line@ 主動推播,提醒個案明搭車時間、地點 及趟次 QRCODE

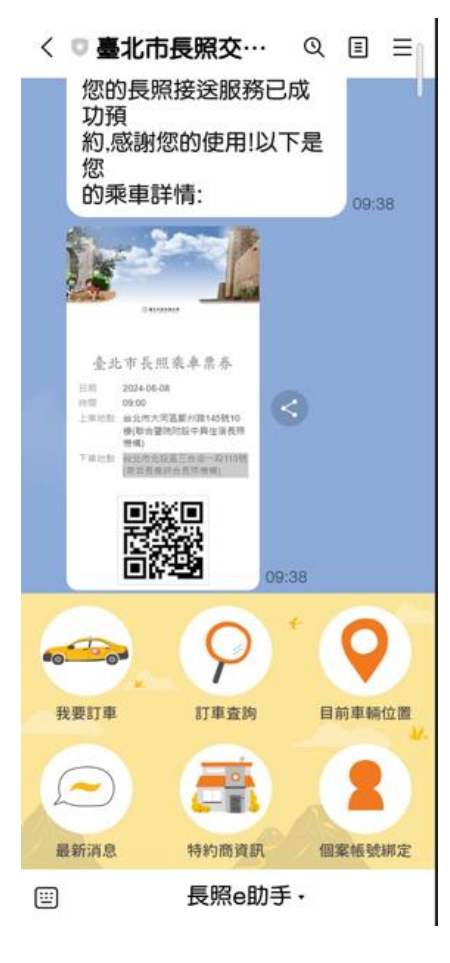

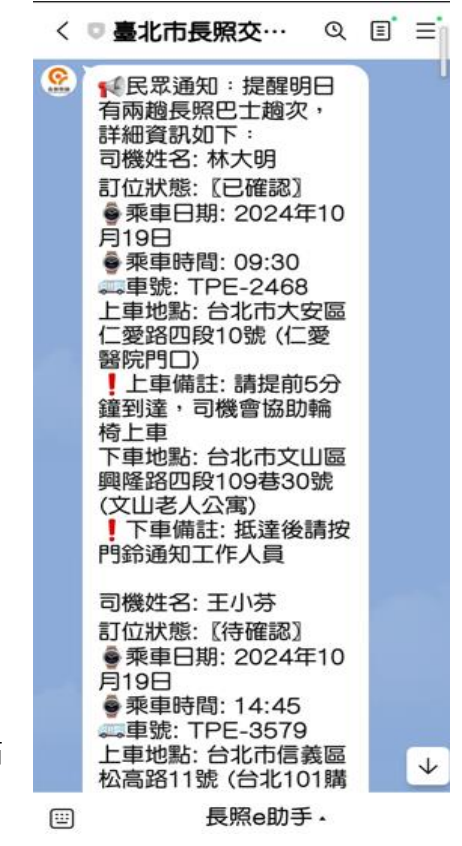

- 九、 智慧客服
  - 1. 按下長照 e 助手
  - 2. 輸入您想問的問題,系統會自動回覆相關須知、辦法或法條

| 0          |                                                                                                    | _ 🗆 X    |
|------------|----------------------------------------------------------------------------------------------------|----------|
| 長期照顧       | ■ 臺北市長照交通接<br>送服務                                                                                                    | Q 🗉 :    |
| CP<br>BRRM | 謝謝您的訊息!                                                                                                    |          |
|            | 因官方帳號無法個別回覆用戶的訊<br>息                                                                                                    | 上午 11:52 |
|            | 已該<br>下午12:01 <b>請問搭車</b>                                                                                                    | 資格是?     |
|            | 實際居住本市且經長期照顧管理中<br>心評估並核定交通接送服務之對<br>象,並限定使用於照顧計畫中之往<br>(返)居家至醫療院所就醫、定期<br>式復健或透析治療之交通接送,同<br>時符合下列情形之一:<br>(一)65歲以上老人;<br>(二)55-64歲原住民;<br>(三)身心障礙者;<br>(四)50歲以上失智症者。<br>應備證件<br>1.國民身分證正、反面影本」<br>份<br>2.相關證明文件(如身心障<br>礙手冊、低收入戶卡影本、中低收入<br>老人生活津貼核准函),若無則免<br>備 | 下午 12:01 |
| 輸入訊息       |                                                                                                    |          |

 $\odot$ 

0 🛛 🕁 -

## 參、 使用注意事項

一、 系統使用須知

1. 請勿在 LINE 官方帳號內傳送任何個人證件或圖片。

2. 使用本服務需具備臺北市政府長照交通接送網路預約平台資格。

3. 如有任何疑問可透過客服專線尋求協助

#### 二、 帳號安全規範

1. 請妥善保管個人帳號密碼

2. 定期更新個人資料

3. 保護個人隱私資訊